2021年度版

# ノートパソコン初期設定① 手順書

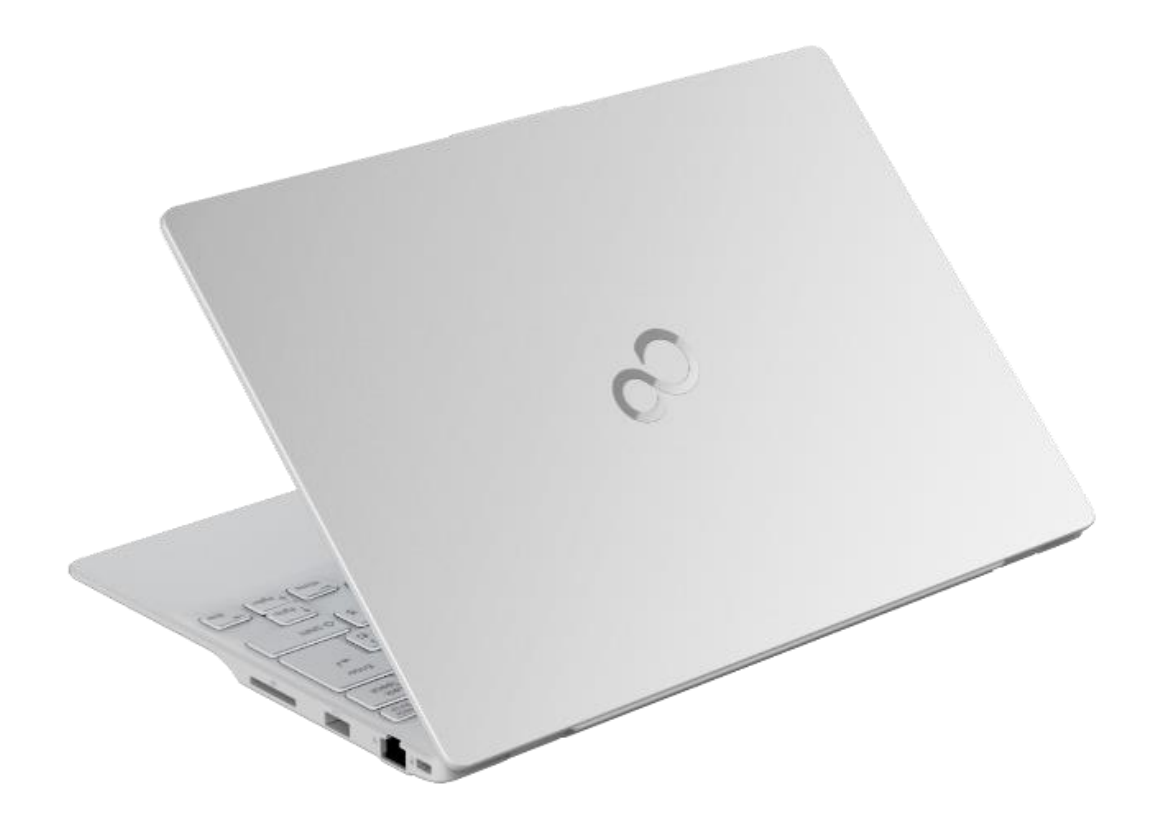

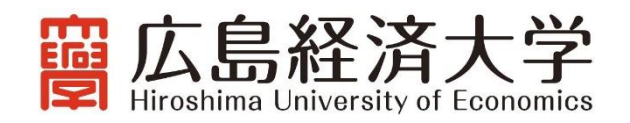

大学でノートパソコンを使用するためには、OSのバージョンアップや初期化、Microsoft Officeのインスト ールや学内 Wi-Fi 等の設定が必要です。まずは、この「ノートパソコン初期設定①手順書」に従って OS の バージョンアップと初期化を行っていただきます。

ノートパソコンがお手元に準備できましたら、以下の【設定フロー】に従って必要な設定を行い、入学まで に初期設定①を完了させてください。初期設定①を完了した後は、入学までの期間、パソコンを自由にご利 用いただいて構いません。

なお、入学後には初期設定②(Microsoft Office のインストールや学内 Wi-Fi 等の設定)を行っていただき ます。初期設定②の資料は入学資料に同封しますので、4/9 までに学生ご自身で設定を行ってください。

【設定フロー】

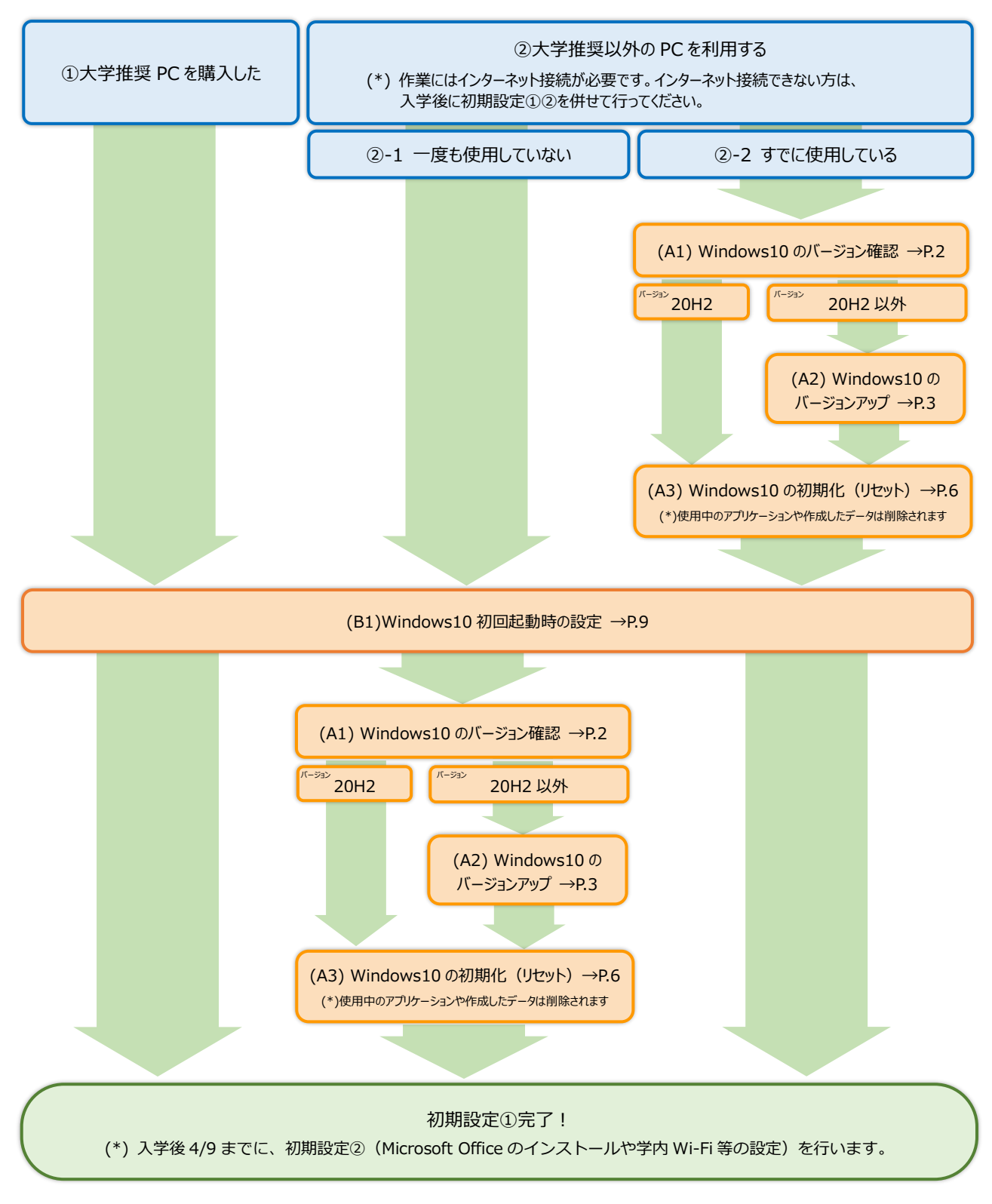

#### お手持ちのパソコンの確認と設定手順

準備いただいたノートパソコンの区分によって、必要な設定手順が異なります。以下の3つのどれに該当するのかを 確認して設定作業を始めてください。

- ①大学推奨 PC を購入した
  - ➡「(B1)Windows10 初回起動時の設定 P.9」 へ進んでください。
- ②-1 大学推奨以外の PC を利用する(一度も使用していない)
  - ➡「(B1)Windows10 初回起動時の設定 P.9」 へ進んでください。
- ②-2 大学推奨以外の PC を利用する(すでに使用している)
  - ➡ 「(A1)Windows10のバージョンの確認 P.2」 へ進んでください。

#### (A1) Windows10 のバージョン確認

必携ノートパソコンで使用する Windows10 のバージョンは [20H2] です。

現在使用中の Windows10 のバージョンが何なのかを以下の手順で確認し、必要に応じてバージョンアップ作業を行います。

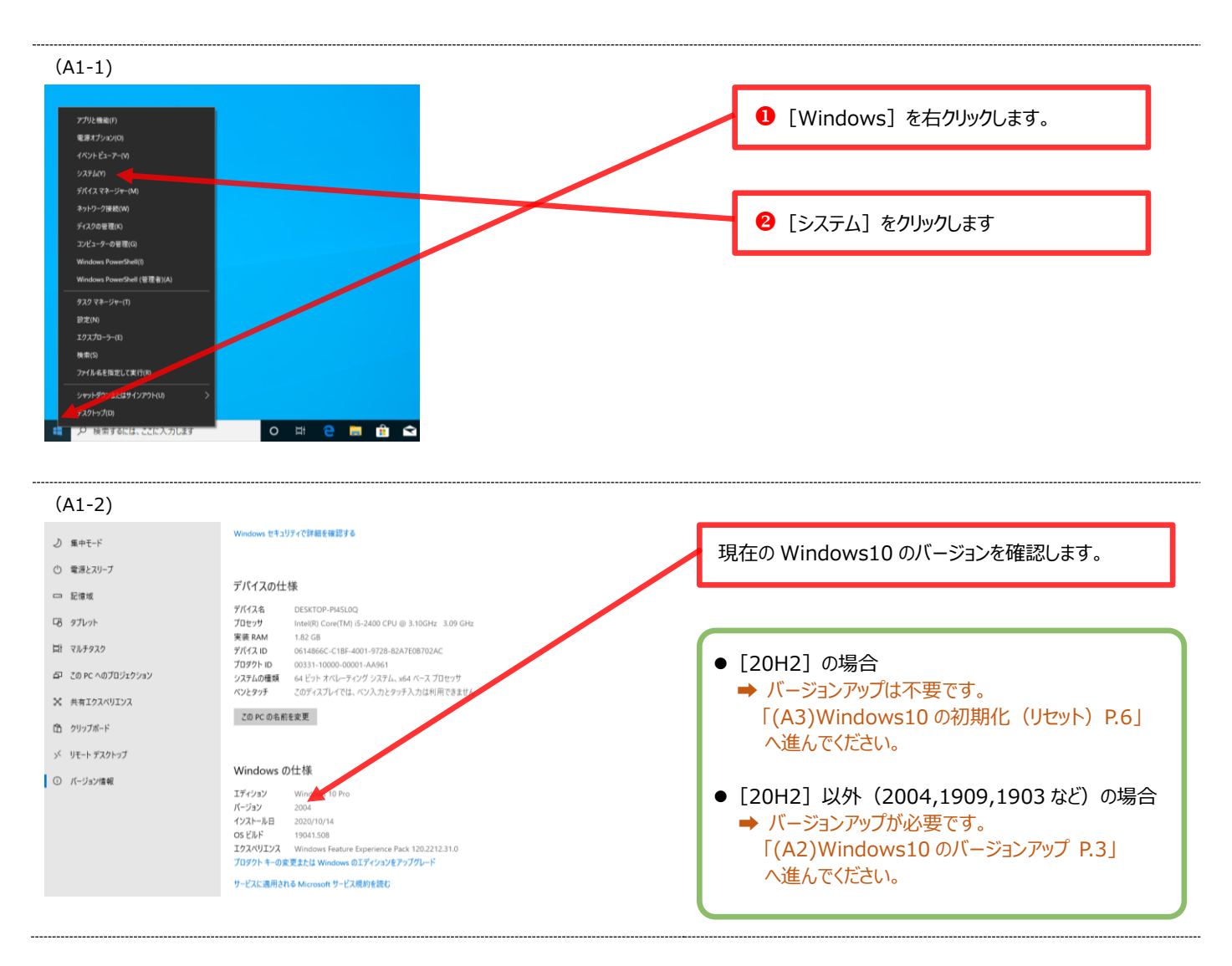

## (A2) Windows10 のバージョンアップ

Windows10 のバージョンが[2004][1909][1903]など、[20H2]以外の場合には、以下の手順で Windows10 のバー ジョンアップを行ってください。

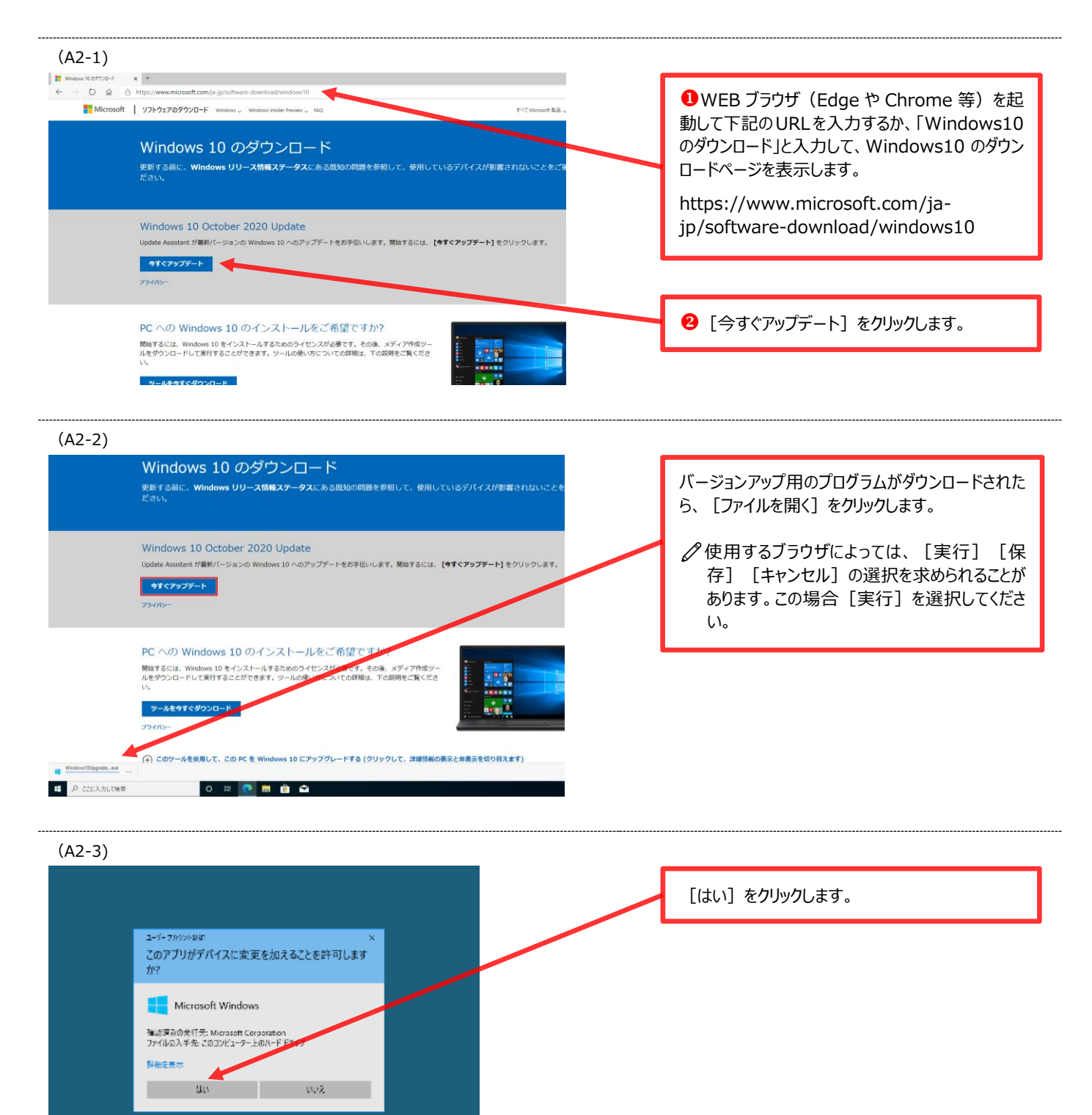

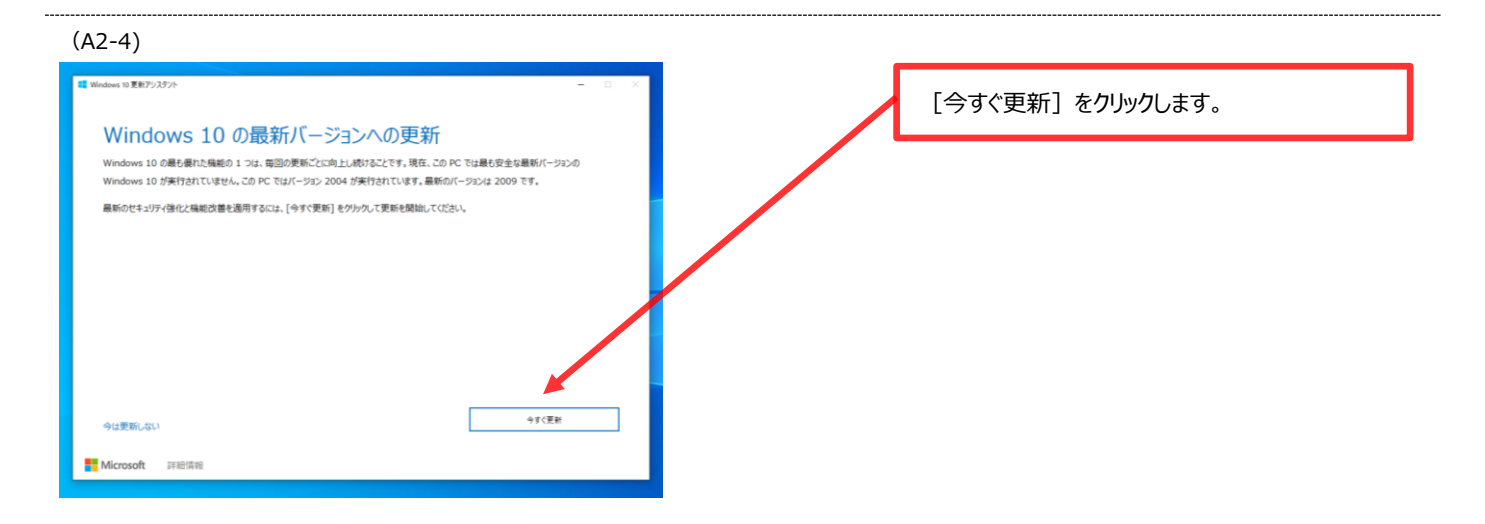

#### (A2-5)

| Windows 10 夏秋アンスタント                                              | - 『 ~ [次へ]をクリックします。 |
|------------------------------------------------------------------|---------------------|
| この PC は Windows 10 と互換性があります<br>MEL&( Windows 10 099)-0-FE開始L#T. |                     |
| ✓ CPU:0K<br>✓ XEU:0K<br>✓ デ(295000 :0K                           |                     |
|                                                                  |                     |
| がつこード解決までの時間: 0:06                                               | <u>x^</u>           |
| Nicrosoft 評價償稅                                                   |                     |

#### (A2-6)

|                                                                                          | - a x                                              | [完了した割合]が 100%になるまでお待ちくだ<br>さい。 |
|------------------------------------------------------------------------------------------|----------------------------------------------------|---------------------------------|
| <ul> <li>● 処理にしば30かります。その間、作業を続けることができます。</li> <li>■ 更新を開始する9イミングは、お選びいたどけます。</li> </ul> | ファイルはそのまま元の場所にあります。<br>臭に入らなかった場合は、簡単に元に戻すことができます。 |                                 |
| 更新をキャンピル<br>Microsoft prestate                                                           | 最小化                                                |                                 |

#### (A2-7)

| 2 Workers 13 東京ンスタン<br>更新プログラムの準備ができました。更新を完了するには、<br>再起動する必要があります。<br>ペロークンイルを辞し、PC を観察に意想した状態で、戦略を入れたままにしておいてなさい。他で同能制するように選択して<br>いないときに PC 好自動的に同意動を打容す、美術は通常 90 分は内に完了しますが、完了時には通知が表示されます。<br>現記動きでの時間:<br>29:32 | - D ×<br>、PC を<br>(場合, PC を使う | [今すぐ再起動] をクリックし、パソコンを再起動<br>します。<br><i>②</i> 再起動が開始されるまで少し時間がかかります。 |
|----------------------------------------------------------------------------------------------------|-------------------------------|---------------------------------------------------------------------|
| 他で再記載する 今ずで再                                                                                                    | 动物                            |                                                                     |
| T Microsoft 非相信報                                                                                                    |                               |                                                                     |

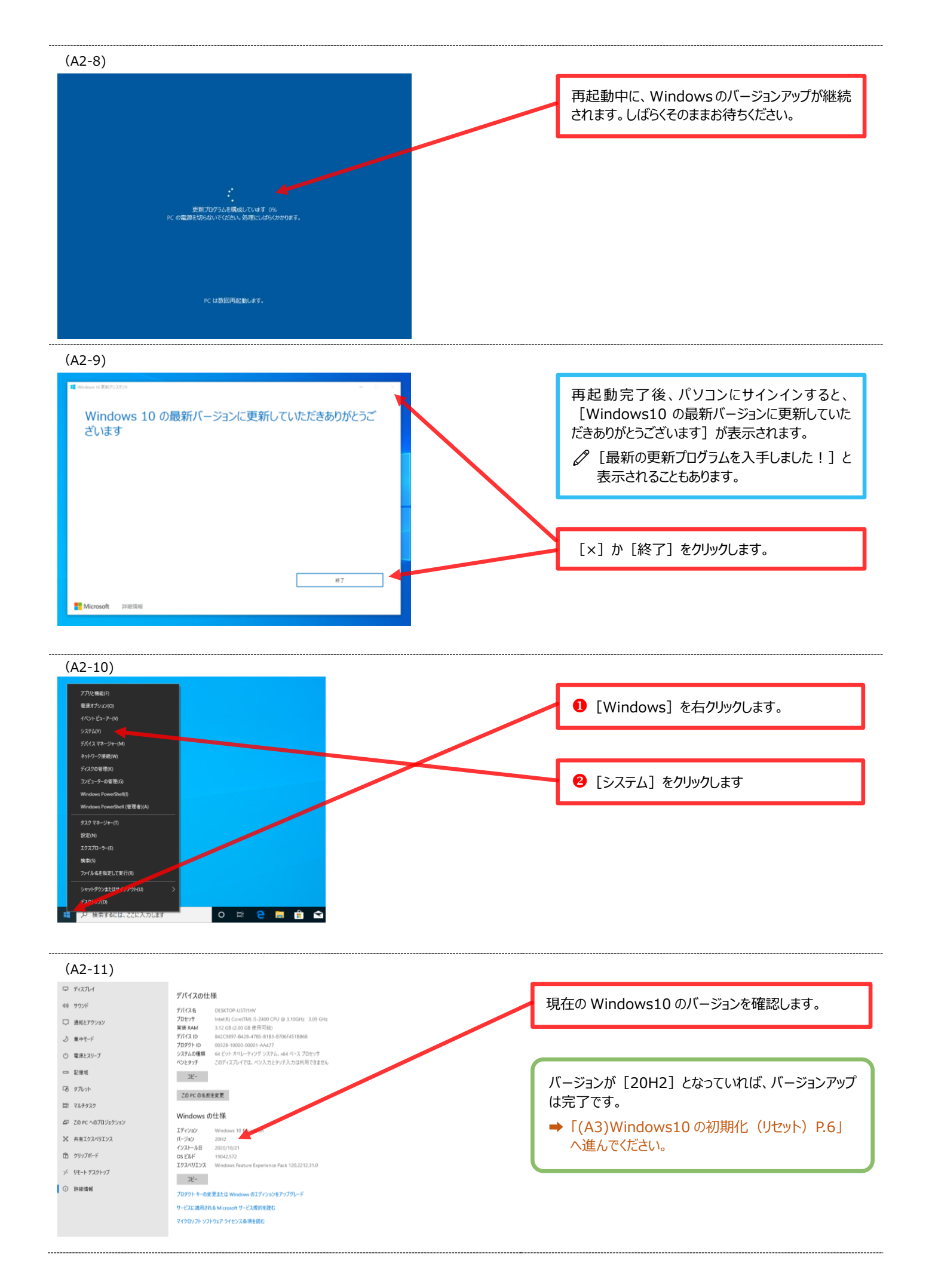

# (A3) Windows10 の初期化(リセット)

すでに使用中のパソコンを、必携パソコンとして大学で使用するためは、Windows10の初期化(リセット)が必要です。

なお、Winodws10の初期化(リセット)では、パソコン内のデータが完全に削除されますので、必要なデータがある場合は、作業前に必ずバックアップを行ってください。

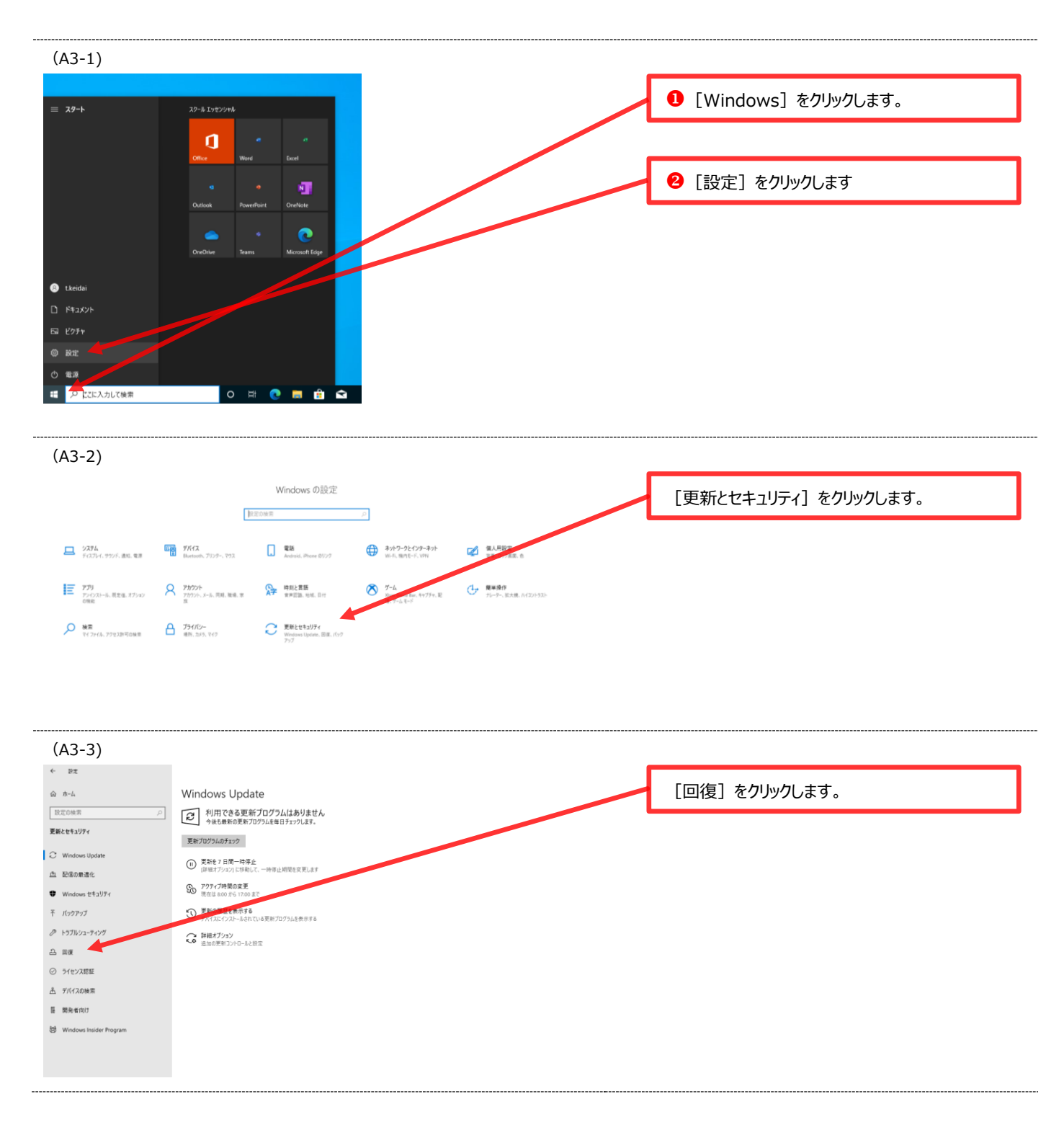

(A3-4) ← 設定 回復 命 ホーム 始する]をクリックします。 設定の検索 この PC を初期状態に戻す PC が正常に動作していない場合は、初期状態に戻すと解決する場合があります。 個人用のファイルを保持するか紛除するかを選んでから Windows 多声 イドロール できます。 更新とセキュリティ C Windows Update 開始する 🔶 直 配信の最適化 前のパージョンの Windows 10 に戻す Windows セキュリティ このパージョンが動作しない場合は、以前のパージョンに戻してみてください。 〒 バックアップ 開始する ⊘ トラブルシューティング 은 回復 その他の回復オプション Windows のクリーン インストールで新たに開始する方法 ⊘ ライセンス認証

[この PC を初期状態に戻す] の項目の、 [開

(A3-5)

 ニ デバイスの検索
 19 開発者向け

| (18.5)                                       |                     |
|----------------------------------------------|---------------------|
| この PC をりセットする                                | 「オベス判除する」をクリックにます   |
| オプションを選択してください                               | 「タベ(自動家9る」をフリックしょう。 |
| 個人用ファイルを保持する<br>アプリと設定を削除しますが、個人用ファイルは保持します。 |                     |
| <b>すべて削除する</b><br>個人用ファイル、アプリ、設定をすべて削除します。   |                     |
|                                              |                     |
|                                              |                     |
| オブションについての詳細を表示する                            | л                   |
|                                              |                     |

#### (A3-6)

| ี 20 PC をりセットする                            | 「ローカル再インストール」をクリックします |
|--------------------------------------------|-----------------------|
| Windows を再インストールする方法を選択します。                |                       |
|                                            |                       |
| クラウドからダウンロード<br>Windows をダウンロードして再インストール   |                       |
|                                            |                       |
| ローカル再インストール<br>このデバイスから Windows を再インストールする |                       |
|                                            |                       |
|                                            |                       |
|                                            |                       |
|                                            |                       |
| オブションについての詳細を表示する 戻る キャンセル                 |                       |
|                                            |                       |

| (A3-7)                                                                                        |  |
|-----------------------------------------------------------------------------------------------|--|
| この PC をリセットする                                                                                 |  |
| 追加の設定<br>現在の設定:<br>・アプリとファイルを削除する。ドライブのクリーニングは実行しない<br>・ このデバイスから Windows を再インストールする<br>設定の変更 |  |
| <u>詳細情報</u><br>戻る 次へ キャンセル                                                                    |  |

# (A3-8) このにむりせっけする 以前の Windows のインストール この PC は最近 Windows 10 にアップグレードされました。この PC を初期休憩に戻しても、アップグレードを 取り消して Windows の以前のパージョンに戻すことはできません。 反 る 次 、 キャンセル

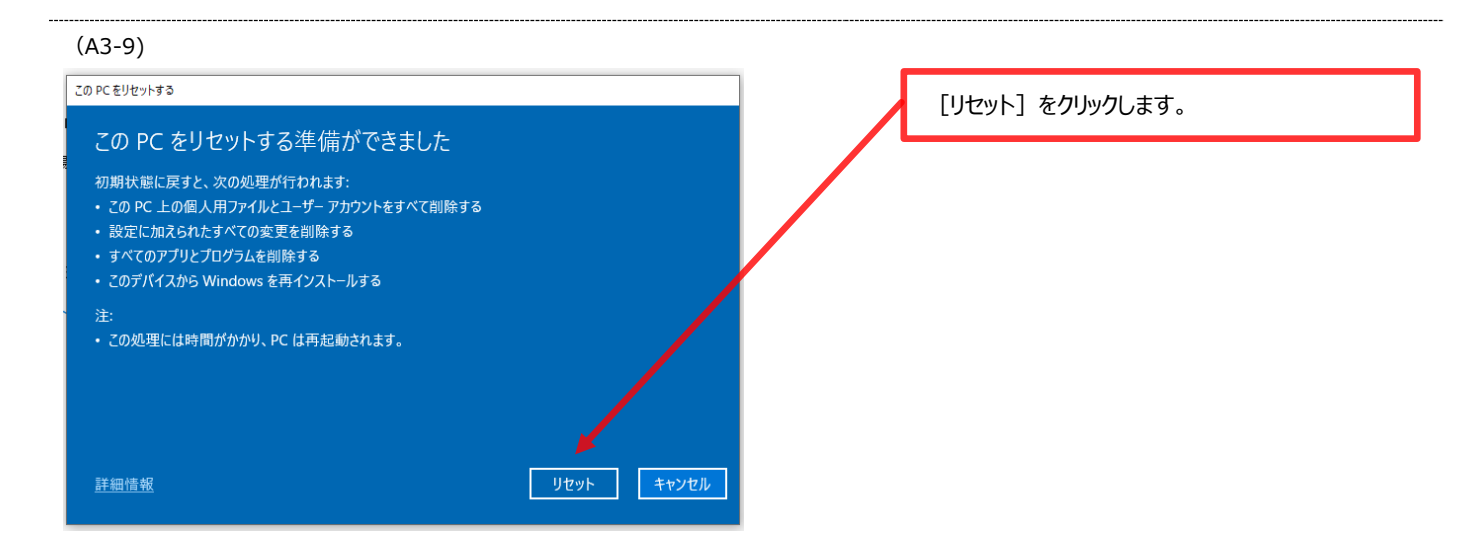

#### (A3-10)

| (AJ-10)                                      |                                                                                                    |
|----------------------------------------------|----------------------------------------------------------------------------------------------------|
| このPCをリセットする<br>リセットの準備中<br>**** 状態: 準備中 – 1% | 初期化が開始されます。しばらくそのままお待ちくだ<br>さい。                                                                                                    |
| このデバイスは自動的に再起動されます                           | パソコンの再起動後は、初回起動時の設定が                                                                                                    |
| <u>キャンセル</u>                                 | <ul> <li>用」后されます。</li> <li>「②-1大学推奨以外のPCを利用する(一度も使用していない)」の方</li> <li>→ 初期設定①の作業は全て完了です。<br/>入学後に初期設定②の作業を行ってく<br/>ださい。</li> </ul> |
|                                              | <ul> <li>●「②-2 大学推奨以外の PC を利用する<br/>(すでに使用している)」の方</li> <li>→「(B1)Windows10 初回起動時の設<br/>定 P.9」へ進んでください</li> </ul>                  |

## (B1) Windows10 初回起動時の設定

Windows 10 パソコンを新しく購入した時、または初期化して最初の電源を入れて立ち上げた時には、デスクトップ 画面が表示される前に、初期設定が始まります。 以下の手順に従って、初期設定を完了させてください。

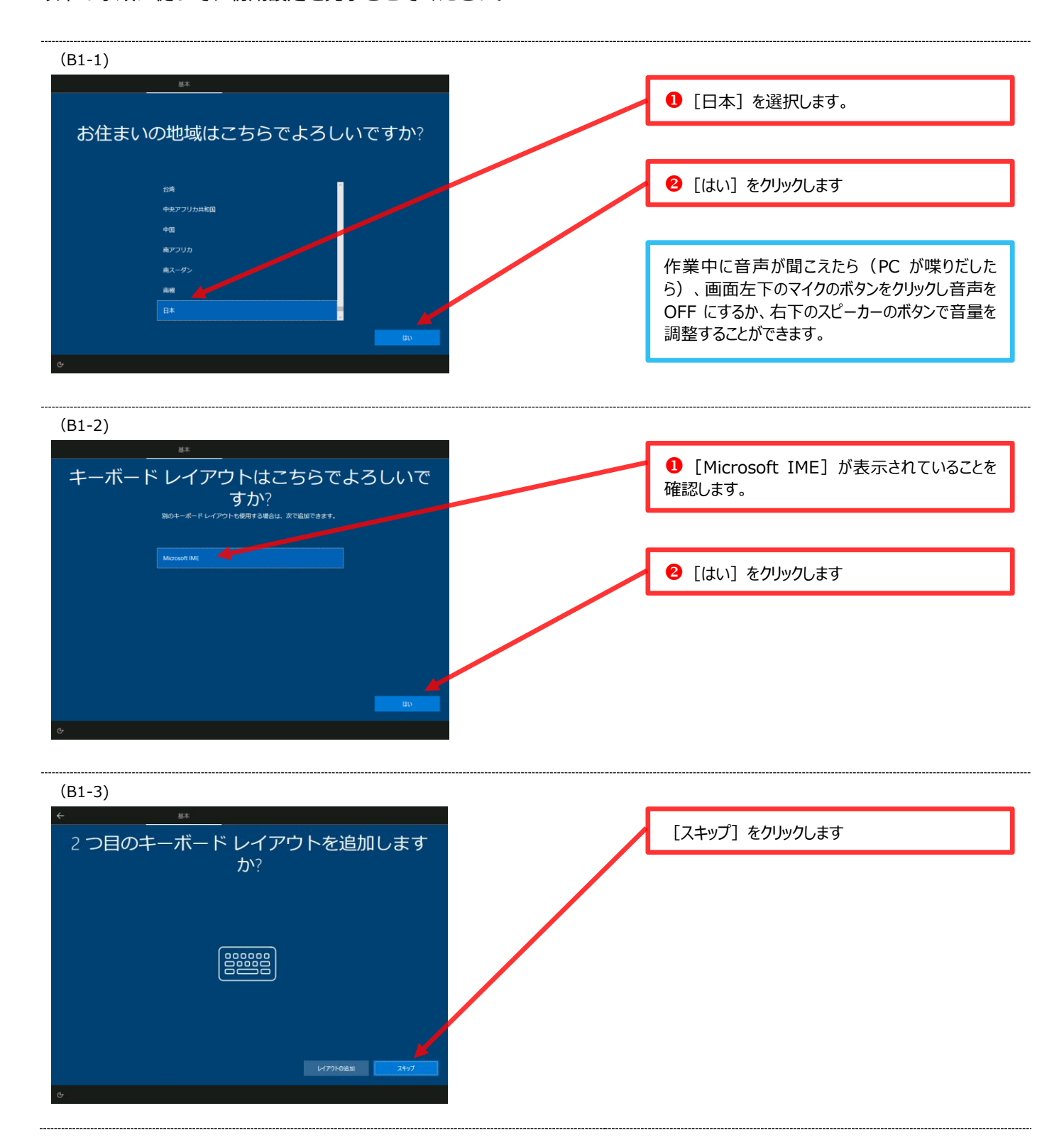

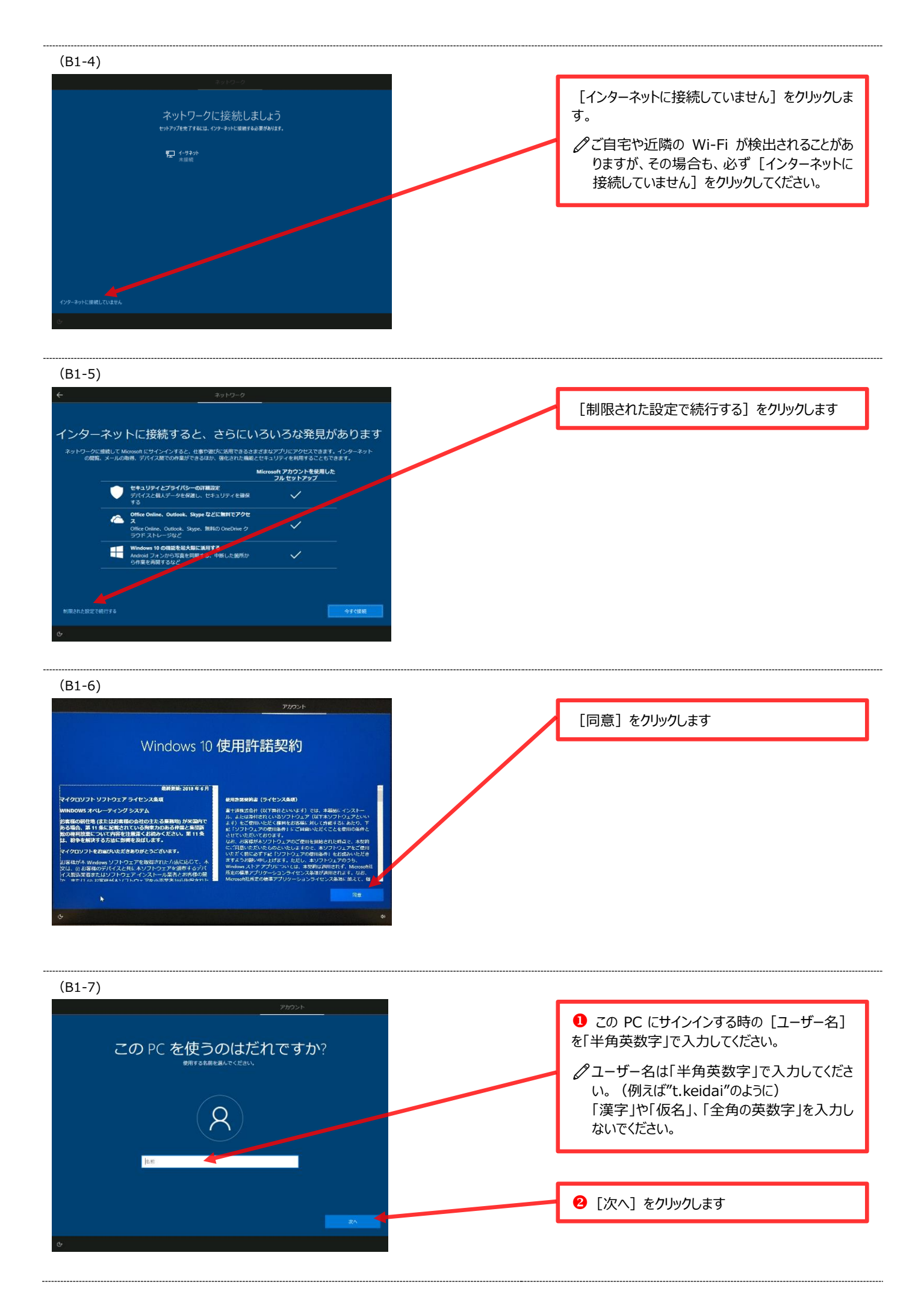

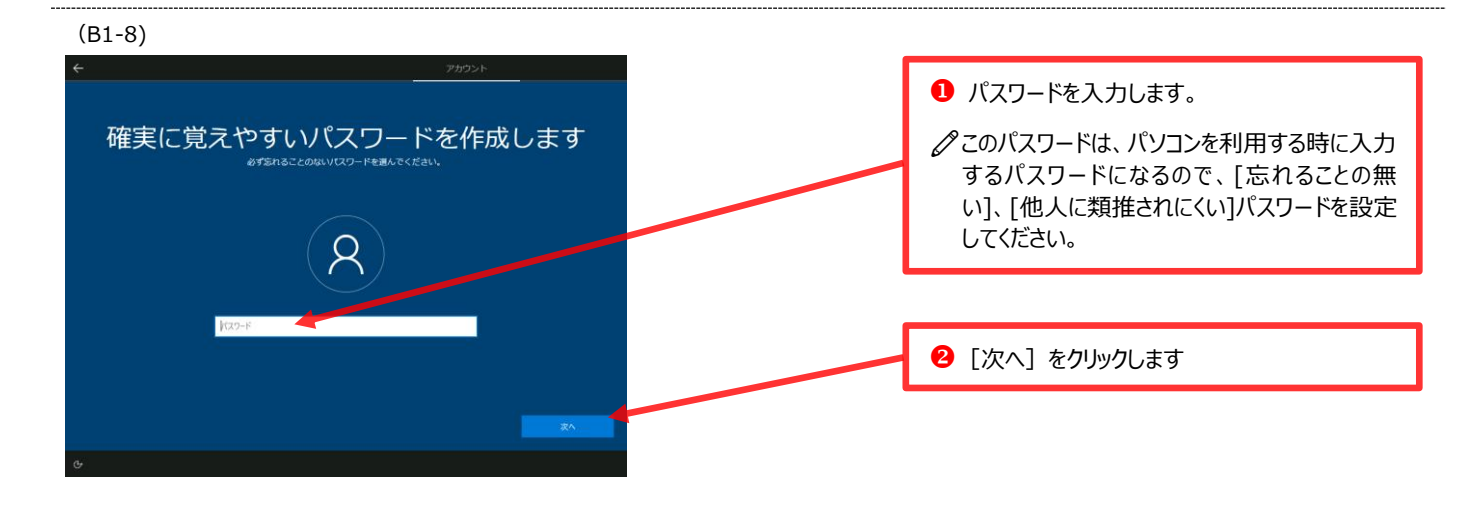

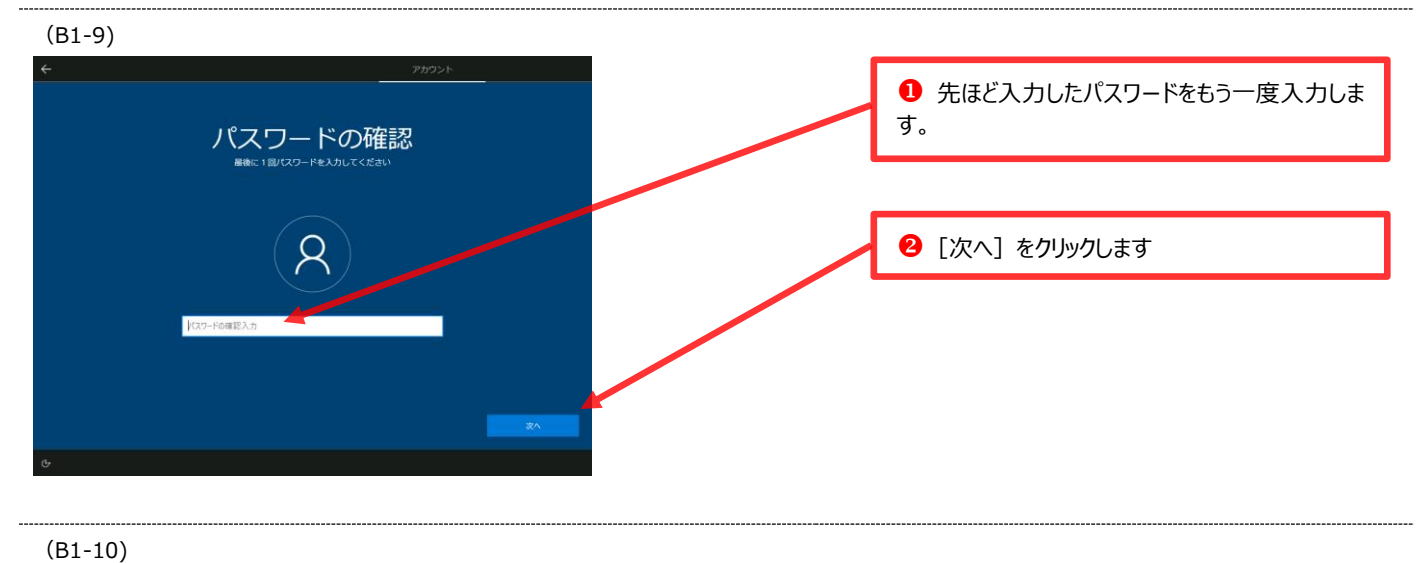

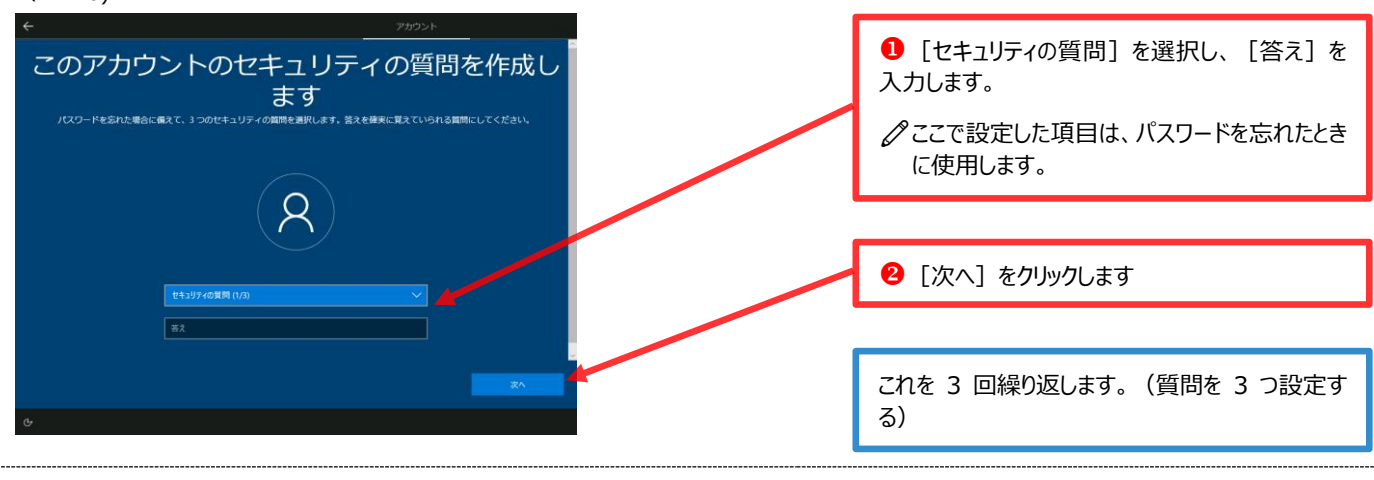

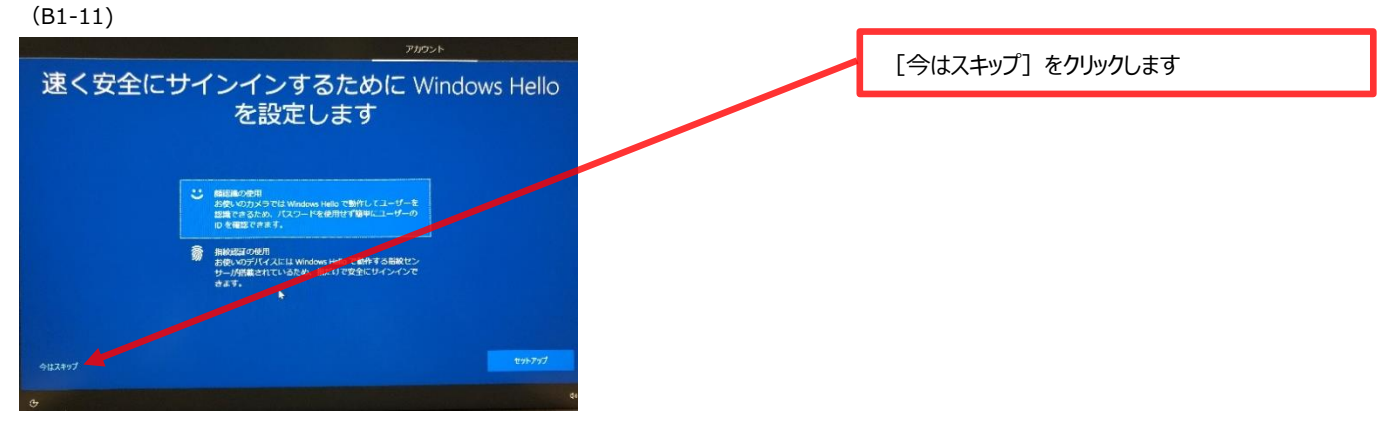

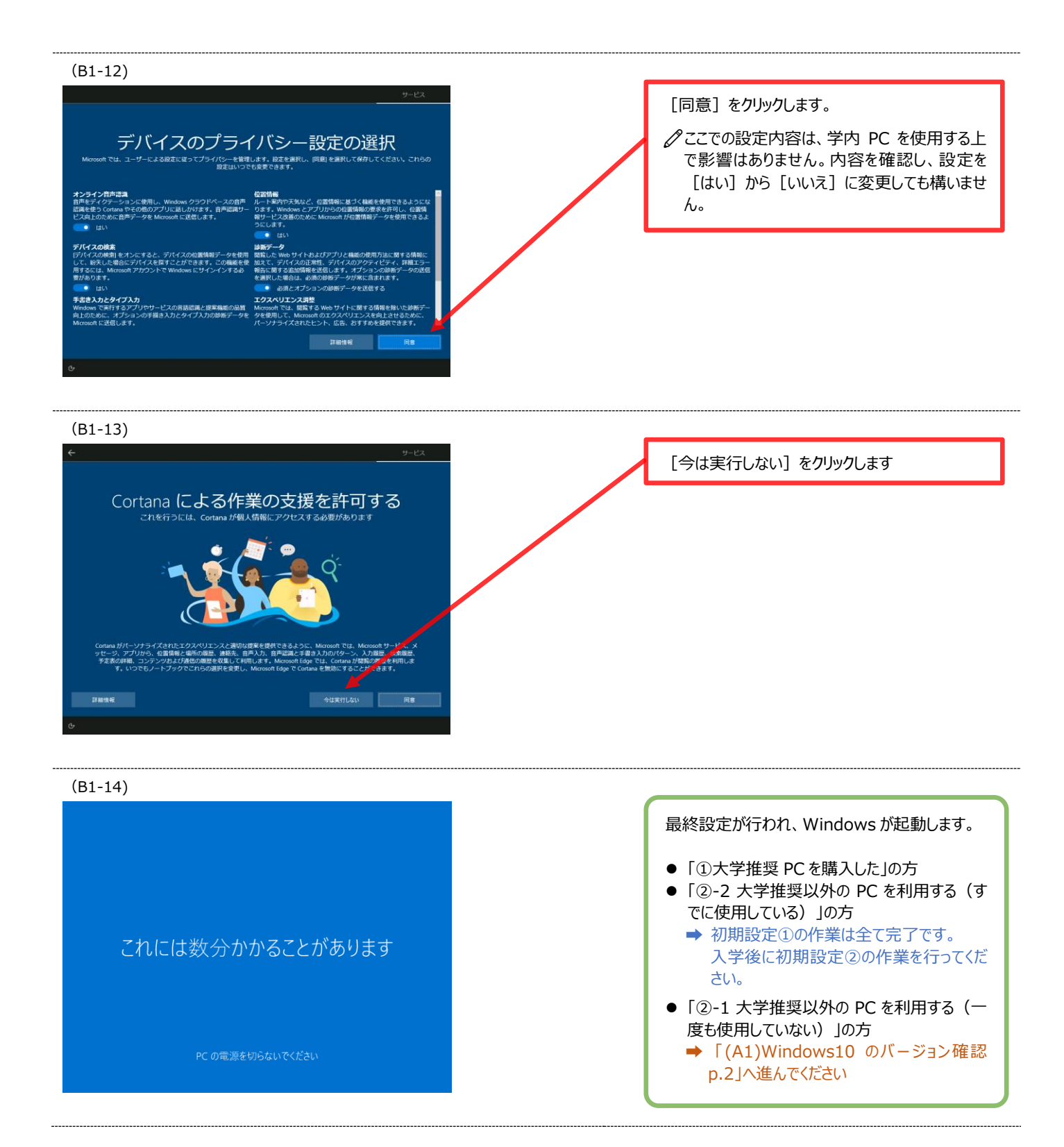

| 広島経済大学「情報 | 服センター TEL: | 082-871-1663(直通)受付時間:平日 8:45~17:30 |
|-----------|------------|------------------------------------|
|           | Mail :     | an-sc@hue.ac.jp                    |
|           |            |                                    |